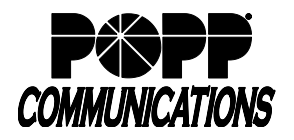

# 1. Logging In

- Go to: http://portal.popp.com
- Number: enter user's 10-digit phone number (or e-mail if e-mail login is enabled)
- Password:
  - First time login click [Reset Password] and follow the instructions sent via e-mail to establish your password. You will be prompted to enter an Account Email (password reset e-mail address) if you do not have one set. You may also opt to login using your e-mail address instead of your phone number.

#### **Password Requirements:**

- 8-20 characters and must include 1 number, 1 letter, and one special character
- Cannot contain the same character more than 2x in a row
- Cannot contain more than 2 characters in a sequence (e.g, 1234, or abcd)
- Cannot contain 4 or more digits of the phone number (e.g., if phone number ends in 7900, the password cannot contain "7900" anywhere in the password)
- o Enter the password and click [Login]

## 2. Yealink Telephone Configuration

- 1. Under Personal Details, click [Devices]
- 2. Click [set keys]

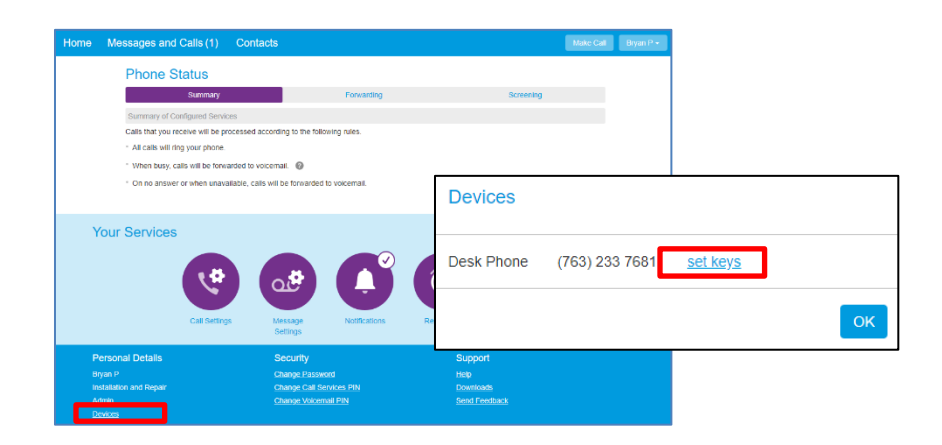

3. Click [Edit]

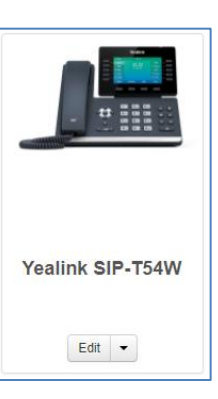

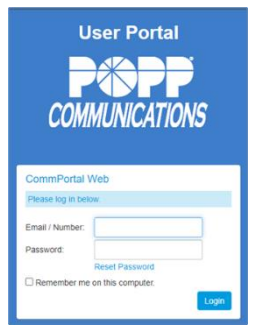

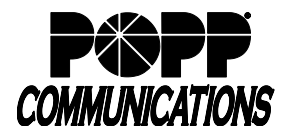

- 4. Click [Programmable Keys Line] (or click on the line keys on the telephone) to configure a line key button:
  - A list of keys ("Key 1", "Key 2", etc.) will appear below. The key numbers listed correspond to the line key buttons on the telephone as follows:

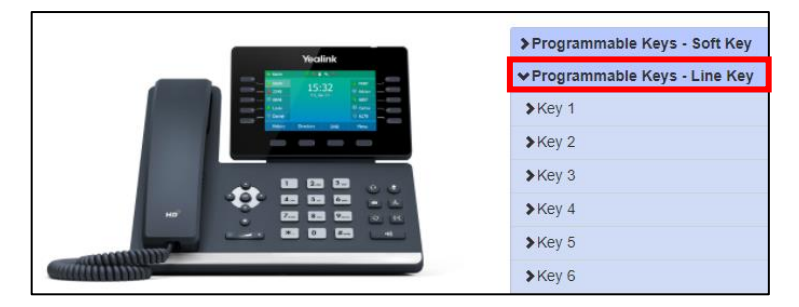

#### Yealink T31P:

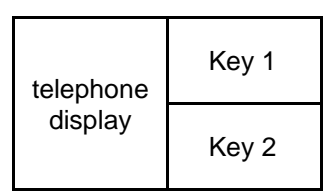

### Yealink T33G:

With 1-4 keys programmed:

| telephone<br>display | Key 1 |
|----------------------|-------|
|                      | Key 2 |
|                      | Key 3 |
|                      | Key 4 |

With up to 12 keys programmed:

| Page 1:   |            | Page 2:   |            | Page 3:   |            | Page 4:   |            |
|-----------|------------|-----------|------------|-----------|------------|-----------|------------|
|           | Key 1      |           | Key 4      |           | Key 7      |           | Key 10     |
| telephone | Key 2      | telephone | Key 5      | telephone | Key 8      | telephone | Key 11     |
| display   | Key 3      | display   | Key 6      | display   | Key 9      | display   | Key 12     |
|           | toggle key |           | toggle key |           | toggle key |           | toggle key |

#### Yealink T46U and T54W:

With 1-10 keys programmed:

| Key 1 |           | Key 6  |
|-------|-----------|--------|
| Key 2 | telephone | Key 7  |
| Key 3 | display   | Key 8  |
| Key 4 |           | Key 9  |
| Key 5 |           | Key 10 |

With up to 27 keys programmed:

| _ | Page 1: |            |            | Page 2: |           |            | Page 3: |           |            |
|---|---------|------------|------------|---------|-----------|------------|---------|-----------|------------|
|   | Key 1   |            | Key 6      | Key 10  |           | Key 15     | Key 19  |           | Key 24     |
|   | Key 2   | talanhan a | Key 7      | Key 11  |           | Key 16     | Key 20  |           | Key 25     |
|   | Key 3   | telephone  | Key 8      | Key 12  | telephone | Key 17     | Key 21  | telephone | Key 26     |
|   | Key 4   | uispiay    | Key 9      | Key 13  | uispiay   | Key 18     | Key 22  | uispiay   | Key 27     |
|   | Key 5   |            | toggle key | Key 14  |           | toggle key | Key 23  |           | toggle key |

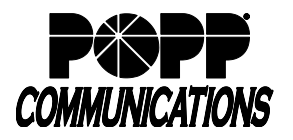

#### Yealink T57W:

With 1-11 keys programmed:

| Key 1 | Key 7      |
|-------|------------|
| Key 2 | Key 8      |
| Key 3 | Key 9      |
| Key 4 | Key 10     |
| Key 5 | Key 11     |
| Key 6 | toggle key |

With up to 29 keys programmed:

| Key 1 | Key 12 | Key 18 | Key 24 | Key 7      |
|-------|--------|--------|--------|------------|
| Key 2 | Key 13 | Key 19 | Key 25 | Key 8      |
| Key 3 | Key 14 | Key 20 | Key 26 | Key 9      |
| Key 4 | Key 15 | Key 21 | Key 27 | Key 10     |
| Key 5 | Key 16 | Key 22 | Key 28 | Key 11     |
| Key 6 | Key 17 | Key 23 | Key 29 | toggle key |

- 5. Click [Programmable Keys Bottom] (or click on the softkeys on the telephone) to configure a softkey button:
  - A list of keys ("Key 1", "Key 2", etc.) will appear below. The key numbers listed correspond to the softkey buttons on the telephone as follows:

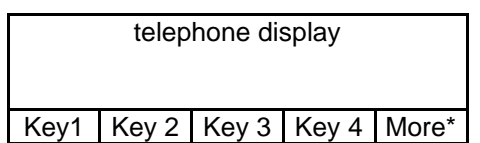

\*[More] softkey displays in the Key 4 position when five or more softkeys are programmed

- 6. Click on the [Key #] to be configured and complete the following fields:
  - Soft key action: select the desired function
  - Enter/select the following (if applicable):
    - o Number: enter 10-digit phone number
    - o Park orbit: select park orbit
    - Extension: enter 4-digit extension
    - $\circ \quad \text{Line: select line} \\$
  - Label: enter a label to appear on the phone display
- 7. Click [Save changes] to save or [Discard changes] + [Discard] to cancel
- 8. Reboot your telephone: On your telephone, press the [Menu] softkey, navigate to [Basic], scroll down and select [Reboot], then press [Enter] softkey. Wait up to five minutes for the telephone to learn its new configuration.
- 9. Click [close] when finished

## For Additional Training and Support

Visit www.popp.com or call POPP Communications at 763-797-7900

| ✓Key 4           | grp pickup   |  |  |
|------------------|--------------|--|--|
| *Soft key action | Group Pickup |  |  |
| *Label           | grp pickup   |  |  |